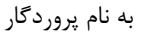

## چگونه در کروم و Edge از اینترنت اکسپلورر استفاده کنیم؟

## اجراي اينترنت اكسپلورر روى كروم

واروب

برای استفاده از افزونه IE Tab روی مرورگر کروم مراحل زیر را به ترتیب طی کنید.

- در مرورگر کروم عبارت IE Tab را سرچ کنید.
- Add روی سایت Chrome Web store که محتوی افزونه IE Tab است کلیک کنید و در صفحه بازشده گزینه Add . را انتخاب کنید.

| Google | etab<br>Q All D Books Videos News More<br>Nout 338,000 results (0.34 seconds)<br>https://chrome.google.com > webstore > detail > ie-tab I<br>E Tab<br>Morada 23, 1401 AP — Display web pages using IE within Chrome. Use Java<br>kctiveX, Sharepoint, and more. IE Tab exactly emulates Internet Explorer, and                                                                                                    | X Q<br>Tools   | Sign in     SafeSearch on                  |
|--------|----------------------------------------------------------------------------------------------------|----------------|--------------------------------------------|
| C      | All Books Videos News More Voldeos News More Voldeos News More Voldeos Voldeos | . Silverlight, | SafeSearch on                              |
| C      | About 338,000 results (0.34 seconds)<br>https://chrome.google.com > webstore > detail > ie-tab<br>E Tab<br>fordad 23, 1401 AP — Display web pages using IE within Chrome. Use Java<br>kctiveX, Sharepoint, and more. IE Tab exactly emulates Internet Explorer, and                                                                                                    | . Silverlight, | Internet regions 1 (an internet regions 1) |
|        | ttps://chrome.google.com > webstore > detail > le-tab<br>E Tab<br>Addad 23, 1401 AP — Display web pages using IE within Chrome. Use Java<br>kctiveX, Sharepoint, and more. IE Tab exactly emulates Internet Explorer, and                                                                                                    | , Silverlight, |                                            |
|        |                                                                                                    |                |                                            |
| n chro | ome web store                                                                                                    |                | 🗱 Sign in                                  |
| н      | ome > Extensions > IE Tab                                                                                                    |                |                                            |
|        | Tab                                                                                                    |                | Add to Chrome 2                            |
|        | 🖉 🥥 www.blackfishsoftware.com                                                                                                    |                |                                            |
|        | ★★★★ 21,291 ()   Productivity   5,000,000+ us                                                                                                    | iers           |                                            |

۳. پس از ظاهر شدن عبارت ...Checking یک پنجره نمایان می شود. در این بخش Add extension را انتخاب کنید.

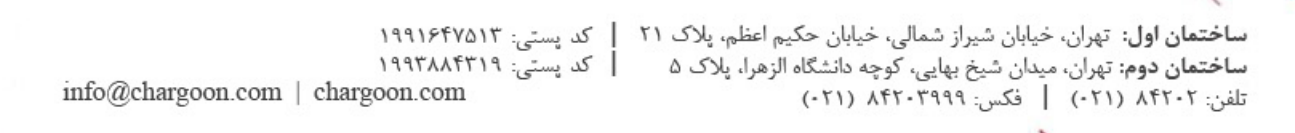

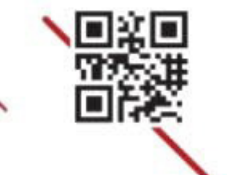

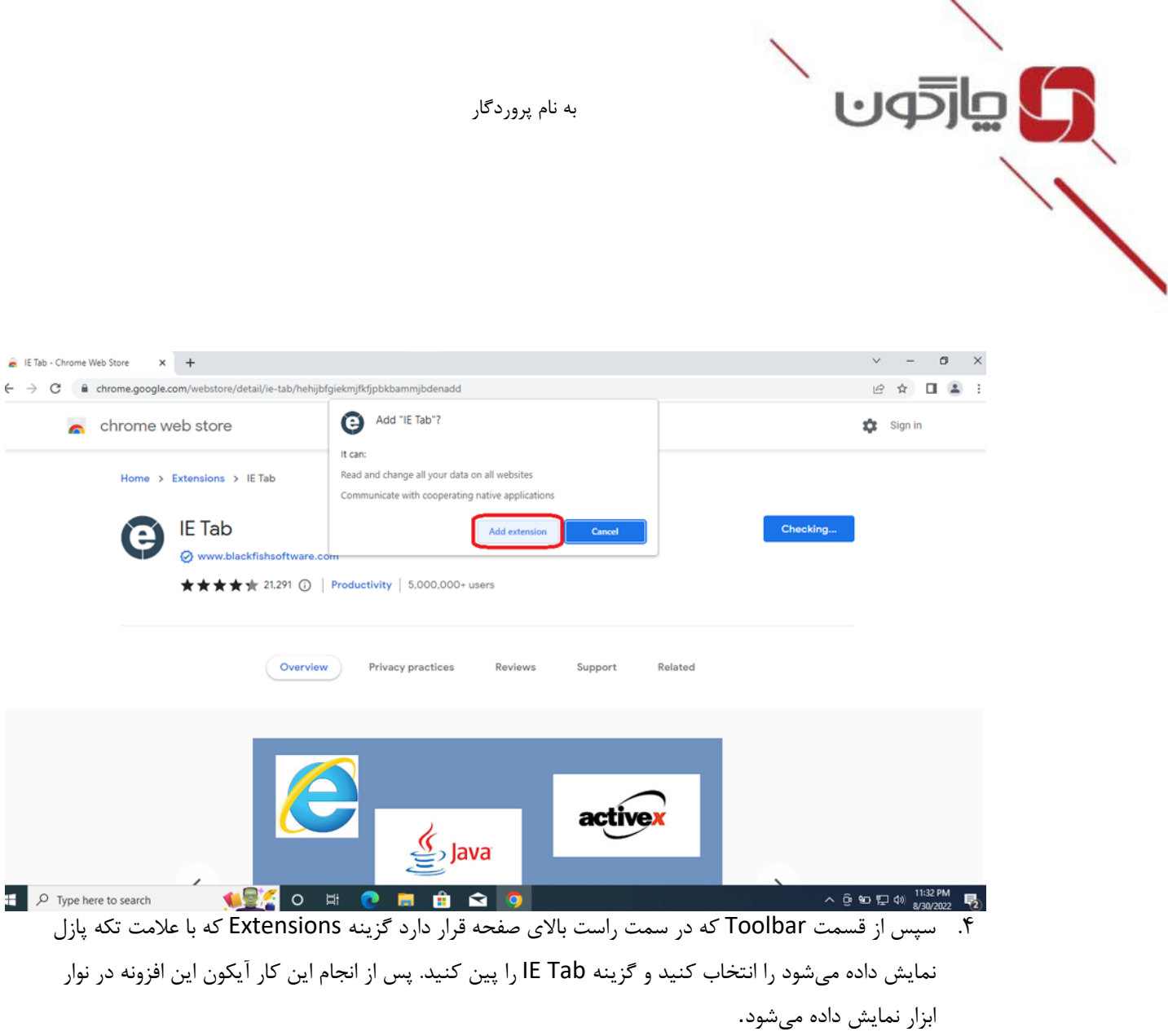

🝙 IE Tab - Chrome Web Store 🛛 🗙 🙏 JE Tab Documentation - IE Tab - 🖡 🗙 🕂 0 × → X 🔒 ietab.net/ie-tab-documentation?fr=v1 e 🖈 🛸 🖬 🚢 : Extensions 🕒 IE Tab Full access These exte 🕒 IE Tai Documentation Φ 😹 IE Tab - Chrome Web Store 🛛 🗙 🕑 IE Tab Documentation - IE Tab - F 🗙 🕂 0 0 \* 0 \* 🕒 IE Tab Docs Pricing • Documentation

ساختمان اول: تهران، خيابان شيراز شمالي، خيابان حكيم اعظم، پلاک ٢١ | كد پستى: ١٩٩١۶٢٧٥١٣ ساختمان دوم: تهران، میدان شیخ بهایی، کوچه دانشگاه الزهرا، پلاک ۵ | کد پستی: ۱۹۹۳۸۸۴۳۱۹ info@chargoon.com | chargoon.com تلفن: ۸۴۲۰۲ (۰۲۱) | فكس: ۸۴۲۰۳۹۹۹ (۰۲۱)

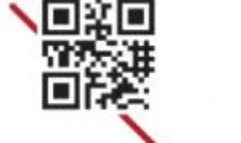

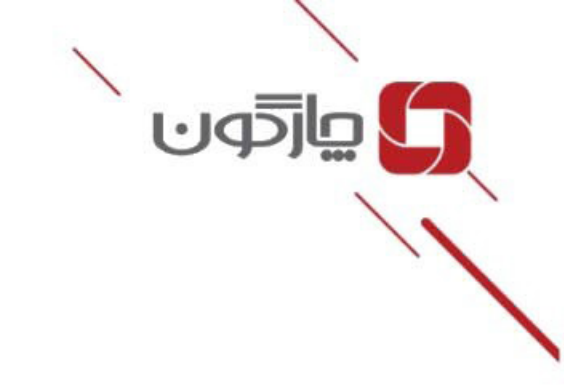

۵. در این مرحله روی آیکون IE Tab که از قبل پین کرده بودید کلیک کنید.

| - | IE Ta         | ab - Chrom | e Web Store  | ×   G IE Tab Docu | mentation - IE Tab - F 🗙 | ياب پاليز افزار 🛛 | 🗙 نرم افزار حضور غ | +              |
|---|---------------|------------|--------------|-------------------|--------------------------|-------------------|--------------------|----------------|
| ÷ | $\rightarrow$ | C .        | A Not secure | 192.168.1.50:8888 |                          |                   |                    |                |
|   |               |            |              |                   |                          | Microsoft         |                    |                |
|   |               |            |              |                   |                          | To view t         | this content,      | please install |
|   |               |            |              |                   |                          |                   | Silverlight        |                |
|   |               |            |              |                   |                          |                   | Click now to i     | nstall         |
|   |               |            |              |                   |                          | QUICK             | DOWNLOAD / 30 SEC  | OND INSTALL    |

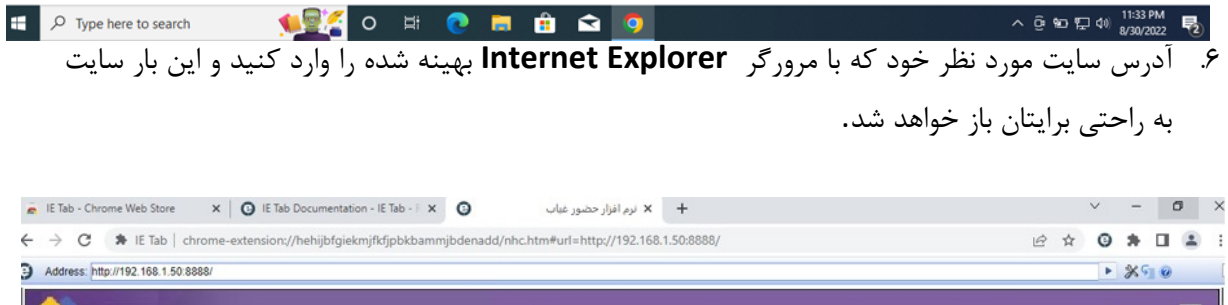

| Address: http://192.168.1.50:8888/ |           |              |          |              |                     |             |          |         | ► <u>%</u> ¶ Ø                            |
|------------------------------------|-----------|--------------|----------|--------------|---------------------|-------------|----------|---------|-------------------------------------------|
| کومحت                              | ta, nij   | اردرافرار ۱۸ | ¢رأر thı | کزرساده      | us <sub>to</sub> oi | (alg% or a) |          |         | 📲 حصور واغتاب                             |
|                                    |           |              |          |              |                     |             |          |         | حملیات<br>(1991)                          |
|                                    |           |              |          |              |                     |             |          |         | اللہ است<br>مندراسط کارف<br>فوری          |
|                                    |           |              |          |              |                     |             |          |         |                                           |
|                                    |           |              |          |              |                     |             |          |         | ن دسمگاه<br>رنجناعت:                      |
|                                    |           |              |          |              |                     |             |          |         |                                           |
|                                    |           | N.           |          |              |                     |             |          |         | یک رددها                                  |
|                                    |           | v            |          |              |                     |             |          |         | قوام/یودی<br>۱۰۰۰ ایل<br>۱۰۰۰ ایل است     |
|                                    |           |              |          |              |                     |             |          |         | درای کوره .<br>در این از مرابع<br>Hotel J |
|                                    |           |              |          |              |                     |             |          |         | ( <b>1</b>                                |
|                                    |           |              |          |              |                     |             |          |         | ماريف<br>ماريخ ها                         |
|                                    |           |              |          |              |                     |             |          |         | ر المیانی<br>بخصی                         |
| 1/11/30 12:17                      |           |              |          | هديد (85175) | باد <b>او</b> ردهات |             |          |         | يدارگون جارگونی<br>۱۵۵۷ او                |
| Q Type here to search              | o 🗉 👩 🗖 🏛 | <b>\$</b>    |          |              |                     |             |          | ^ û     | %⊃ ♥⊐ dı) <sup>11:34 PM</sup>             |
|                                    |           |              |          |              |                     |             |          | -       | 8/30/2022                                 |
|                                    |           |              |          |              | 194 87              |             | 100      |         | 6 80                                      |
| 214                                | 1991841   | ت.: ۱۳۵      | کد س     | 111          | الم بلاك            | حكيم اعذ    | خيابان - | شمالے ، | ، خيابان شيراز                            |

ساختمان اول: تهران، خیابان شیراز شمالی، خیابان حکیم اعظم، پلاک ۲۱ | کد پستی: ۱۹۹۱۶۴۷۵۱۴ ساختمان دوم: تهران، میدان شیخ بهایی، کوچه دانشگاه الزهرا، پلاک ۵ | کد پستی: ۱۹۹۳۸۸۴۳۱۹ تلفن: ۸۴۲۰۲ (۲۰۱) | فکس: ۸۴۲۰۳۹۹۹ (۲۰۱)

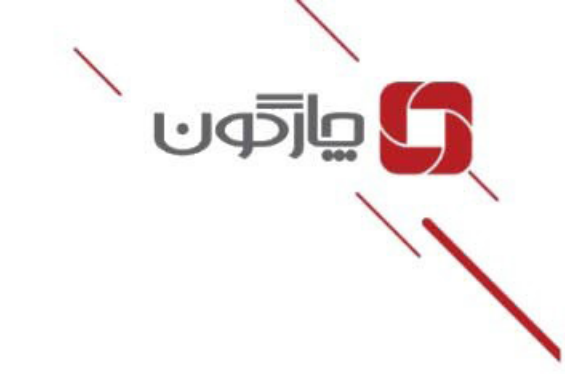

۲. تا اینجای کار توانستید با موفقیت سایت مورد نظر را باز کنید. اما این پایان راه نیست. روی آیکون افزونه IE
 ۲. تا اینجای کار توانستید با موفقیت سایت مورد نظر را باز کنید.
 ۲. تا اینجای کار توانستید با موفقیت سایت مورد نظر را باز کنید.

| Address: http://192.168.1.50.8388/ |       |           |         |        |       |         |        | <b>17</b> .3                                     | IE Tab<br>Can't read or change site's data |
|------------------------------------|-------|-----------|---------|--------|-------|---------|--------|--------------------------------------------------|--------------------------------------------|
| כעבפט                              | اظرما | نرەلەرىد. | فرآسدها | كزإمال | es fo | يسغرانا | 19600- | 🌆 حضور وغباب                                     | Options 2                                  |
|                                    |       |           |         |        |       |         |        | عمليان<br>فالغ                                   | Veniove from chrome<br>Unpin               |
|                                    |       |           |         |        |       |         |        | و<br>تعریف سرانط فاری<br>فاری                    | Manage extension                           |
|                                    |       |           |         |        |       |         |        | <b>B</b>                                         | Inspect popup                              |
|                                    |       |           |         |        |       |         |        | وارد کومه ادادهان<br>قابل مستقله<br>کار مورانه م |                                            |
|                                    |       |           |         |        |       |         |        |                                                  |                                            |
|                                    |       |           |         |        |       |         |        | رصيع يونينه ر<br>الاينانيكي (cond                |                                            |
|                                    |       | 4         |         |        |       |         |        |                                                  |                                            |
|                                    |       |           |         |        |       |         |        | Doel Jyk role die<br>Doel Jyk role die           |                                            |
|                                    |       |           |         |        |       |         |        | امد الدران (بدون)<br>امد الدران (بدون            |                                            |
|                                    |       |           |         |        |       |         |        | District of Constraints<br>District State        |                                            |
|                                    |       |           |         |        |       |         |        | *                                                |                                            |
|                                    |       |           |         |        |       |         |        | درمواست.ها                                       |                                            |
|                                    |       |           |         |        |       |         |        | سكصي                                             |                                            |

۸. در پنجره باز شده اسکرول کرده تا به بخش Auto URLs برسید. در این قسمت با توجه به الگوی نمایش داده شده آدرس سایت را وارد کرده و Add را انتخاب کنید. با این کار میتوانید بدون اینکه لازم باشد هر بار روی آیکون پین شده IE Tab کلیک کنید تا وارد سایت شوید، با وارد کردن آدرس سایت در کروم به صورت خودکار با IE Tab وارد سایت میشوید.

| 1     Auto URLs       • Wildcard example: http://www.microsoft.com       • Regular expression example (prefix with fr/<br>• Per-URL compatibility mode (read more)       2     intp://192.166.1.50.6888*       3 | a Ad                                                                    |
|----------------------------------------------------------------------------------------------------|-------------------------------------------------------------------------|
| Auto URLs                                                                                                    | -                                                                       |
| Wildcard example: http://www.microsoft.com     Regular expression example (prefix with 'r');     Per-URL compatibility mode (read more)                                                                          | ۲۳/*<br>۲): //lie//.*<br>Add                                            |
| htp://192.168.1.50.8888*                                                                                                    |                                                                         |
| Ramove                                                                                                    |                                                                         |
|                                                                                                    |                                                                         |
| 19918FVA1T :                                                                                                    | <b>اختمان اول:</b> تعران، خيابان شيرا: شمالي، خيابان حكيم اعظم، بلاك ٢١ |
| کد پستی: ۱۹۹۳۸۸۴۳۱۹                                                                                                    | <b>اختمان دوم:</b> توران، مبدان شنخ بهایی، کوچه دانشگاه الزهرا، بلاک ۵  |
| info@chargoon.com   chargoon.com                                                                                                    | لفن: ٢٠٢٢٨ (٢١٠)   فكس: ٨٢٢٠٣٩٩ (٢٢٠)                                   |

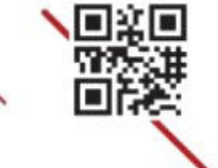

## ۲. اجرای مرورگر Edge فضای Edge

<u>م</u>اردەن

~ ~

روش دوم برای اجرای Internet Explorer در مرور گر ادج، استفاده از افزونه IE Tab است. برای این کار طبق روش زیر:

- ۱. عبارت IE Tab را سرچ کنید.
- ۲. لینک IE Tab در Microsoft Edge Addons را که روی سایت رسمی Microsoft میباشد را انتخاب کنید. در صفحه باز شده، روی بخش Get کلیک کنید.

| Including results for ie tab.<br>Do you want results only for ietab?<br>IE Tab - Microsoft Edge Addons<br>https://microsoftedge.microsoft.com/addon<br>IE hard uses the internet Explorer rendering engine<br>accessed from an Edge extension, so we need a h | Is/detail/ IE Tab is an IE Tab is an IE T | ab<br>Pr Mozilla Firefox<br>extension for the Google Chrome<br>w. The extension allows users to<br>using the Internet Explorer browser engine MSHTML. This can<br>Help > Developers > All Mirrosoft > (8)          |
|----------------------------------------------------------------------------------------------------|----------------------------------------------------------------------------------------------------|----------------------------------------------------------------------------------------------------|
| me / Productivity / IE Tab<br>IE Tab<br>Blackfish Software, LLC<br>***** (54)   1,000,000+ Users   Production                                                                                                    | انتخاب کنید.                                                                                                    | ۲. درینجره ظاهر شده گزینه n                                                                                                    |
| ietab - Search x III Tab - Microsoft Edge Ad                                                                                                    | dons x +<br>s/detail/ie-tab/npjkkakdacjaihjaoeliacmecofghagh                                                                                                    | – o :<br>A <sup>t</sup> to t= 0= \$                                                                                                    |
| Home / Productivity / IE Tab<br>IE Tab<br>Blackfish Software. LLC<br>* * * * * (S4)   1.000.000+ Users   Prod                                                                                                    | Add "IE Tab" to Microsoft Edge?  The extension can:  • Read and change all your data on all websites • Manage your downloads • Communicate with cooperating native applications Add extension Cancel  Juctivity                                                                                                    | Help v Developers v All Microsoft v (R)                                                                                                    |
| SharePoint                                                                                                    | Auto URLs         • Wildcard example: http://www.microsoft.com/*         • Regular expression example: http://www.microsoft.com/*         • Per-URL compatibility mode (read more)         • http://gws-sites.com/*         • http://gws-sites.com/*         • http://gws-sites.com/*         • http://gws-sites.com/*         • http://gws-sites.com/*         • http://gws-sites.com/*         • http://gws-sites.com/*         • http://gws-sites.com/*         • http://gws-sites.com/*         • http://gws-sites.com/*         • http://gws-sites.com/*         • http://gws-sites.com/*                                                                                                    | Details         Version 15.8.13.1         Updated August 13, 2022         Available in 1 language         Terms         Privacy policy         Developer         More add-ons from Blackfish         Software, LLC |
|                                                                                                    |                                                                                                    |                                                                                                    |

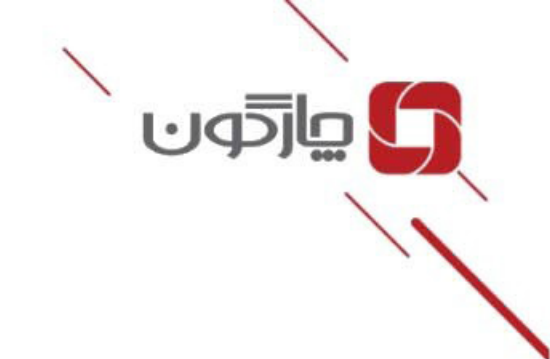

۴. سپس از نوار ابزار بالا در بخش افزونهها که با تکه پازل نمایش داده شده روی آیکون چشم در کنار IE Tab کلیک کنید تا نمایش داده شود. در قسمت نوار ابزار روی آیکون IE Tab کلیک کرده و آدرس سایت مورد نظر خود را وارد کنید. و سایتی که می خواستید با موفقیت باز می شود.

| 🔲   🔍 ietab - Search 🛛 🗙 🚼 IE Tab - Microsoft Edge Addons 🗙 🕂                                                       | - ° ×                                    |
|----------------------------------------------------------------------------------------------------|------------------------------------------|
| $\leftarrow$ $\rightarrow$ $O$ $	heta$ https://microsoftedge.microsoft.com/addons/detail/ie-tab/npjkkakdacjaihjaoel | iacmecofghagh A 😘 🕄 📬 😨 …                |
| Microsoft Edge Add-ons                                                                                              | Extensions rosoft v (R)                  |
|                                                                                                    | 🔘 IE Tab                                 |
| Home / Productivity / IF Tab                                                                                        | ③ Manage extensions                      |
| home / Housenhy / L ho                                                                                              | Open Microsoft Edge Add-ons              |
| IE Tab                                                                                                    | Parreus                                  |
| E Tab                                                                                                    | Add-on already installed on your browser |
| * * * * ? (54)   1,000,000+ Users   Productivity                                                                    |                                          |
| 🔲 🔍 ietab - Search 🗙 👫 IE Tab - Microsoft Edge Addons 🗙 , New tab                                                   | x + - 0 X                                |
| ← → X (0 192.168.1.50.8888)                                                                                         | 6 <b>0</b> 3 4 <b>6</b>                  |
| For quick access, place your favorites here on the favorites bar. Manage favorites now                              |                                          |
| the second second second second second second second second second second second second second second second s      | •                                        |
| 🔢 Tehran 🍦 29%                                                                                                    | Sign in Q 133                            |
| Search the web                                                                                                    | A 0                                      |
| inthe me                                                                                                    | * ~                                      |
|                                                                                                    |                                          |

۵. اما این پایان کار نیست. پس از اینکه آیکون IE Tab ظاهر شد روی آن کلیک کرده و گزینه Extension مرسید. در این بخش طبق الگوی نمایش options برسید. در این بخش طبق الگوی نمایش داده شده آدرس سایت مورد نظر را وارد کرده و Add را بزنید. با اضافه شدن آدرس سایت شما هر زمان که خواستید می توانید تنها با وارد کردن آدرس سایت به صورت خودکار وارد مرورگر Imوید.

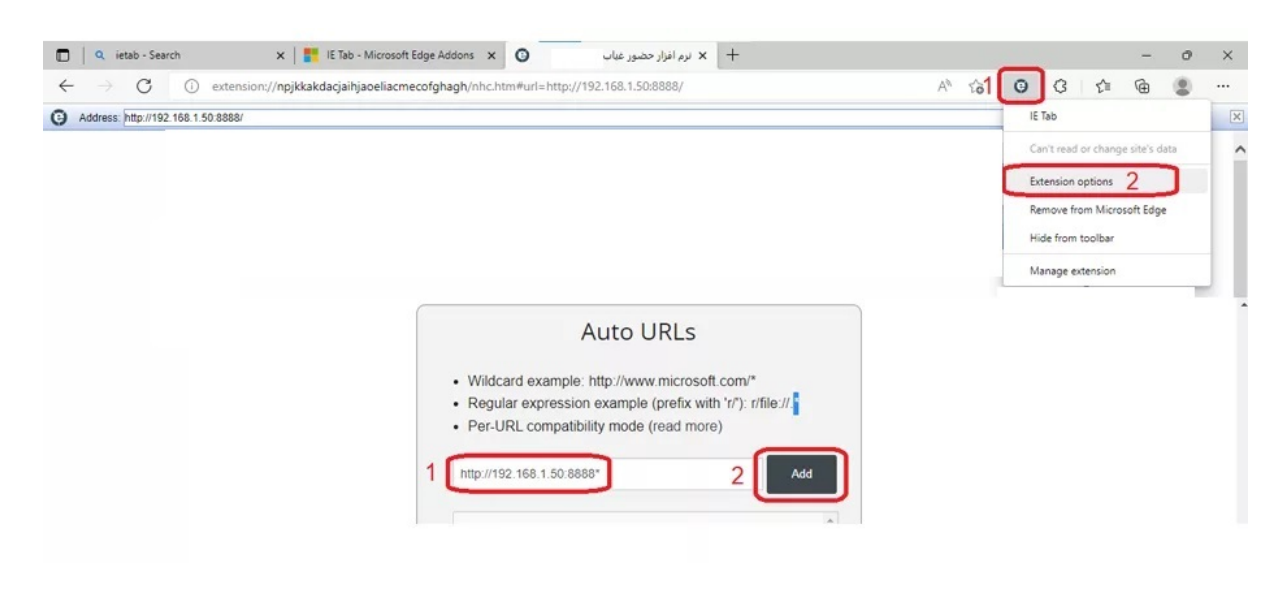

ساختمان اول: تهران، خیابان شیراز شمالی، خیابان حکیم اعظم، پلاک ۲۱ | کد پستی: ۱۹۹۱۶۴۷۵۱۳ ساختمان دوم: تهران، میدان شیخ بهایی، کوچه دانشگاه الزهرا، پلاک ۵ | کد پستی: ۱۹۹۳۸۸۴۳۱۹ تلفن: ۸۴۲۰۲ (۲۰۱) | فکس: ۸۴۲۰۳۹۹۹ (۲۰۱)